# Definir configurações de horário no Cisco Business Wireless Access Point

## Objetivo

O objetivo deste documento é mostrar a você como configurar as configurações de horário no ponto de acesso (AP) Cisco Business Wireless (CBW) manual ou automaticamente.

#### Dispositivos aplicáveis | Versão do software

- 140AC (Data Sheet) | 10.0.1.0 (Baixe o mais recente)
- 145AC (Data Sheet) | 10.0.1.0 (Baixe o mais recente)
- 240AC (Data Sheet) | 10.0.1.0 (Baixe o mais recente)

#### Introduction

Os APs CBW suportam o padrão 802.11ac Wave 2 mais recente para desempenho mais alto, maior acesso e redes de densidade mais alta. Eles proporcionam o melhor desempenho do setor com conexões sem fio altamente seguras e confiáveis, proporcionando uma experiência robusta e móvel ao usuário final.

A página Configurações de horário no AP é usada para definir manualmente a hora do sistema ou para configurar o sistema para adquirir suas configurações de hora de um servidor NTP (Network Time Protocol) pré-configurado. Por padrão, o AP é configurado para obter seu tempo de uma lista predefinida de servidores NTP.

#### Por que precisamos configurar as configurações de tempo em um dispositivo?

A definição das configurações de hora no seu AP é importante porque pode ajudar a solucionar problemas de rede, como serviços de log do sistema, que exibem cada entrada de log com um datador de hora. Sem tempo sincronizado, é difícil manter uma correlação precisa dos arquivos de log entre os dispositivos.

A hora do sistema pode ser configurada manual ou automaticamente. A configuração manual é útil quando sua rede não está conectada a um servidor NTP. O NTP é usado para sincronizar a hora do cliente ou do servidor com outra hora do servidor ou outra origem de hora de referência.

Se você estiver pronto para definir as configurações de hora no seu AP CBW, vamos começar!

### Data e hora da configuração

A data e a hora no AP CBW Master são definidas pela primeira vez ao executar o assistente de configuração inicial. Você pode inserir a data e a hora manualmente ou pode especificar um servidor NTP que defina a hora e a data.

#### Configurando a data e a hora manualmente

Passo 1

Faça login no AP CBW usando um nome de usuário e uma senha válidos.

# Cisco Business

# Cisco Business Wireless Access Point

Welcome! Please click the login button to enter your user name and password

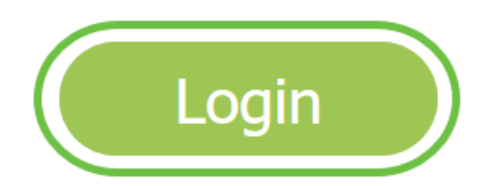

Passo 2

Escolha Gerenciamento > Hora.

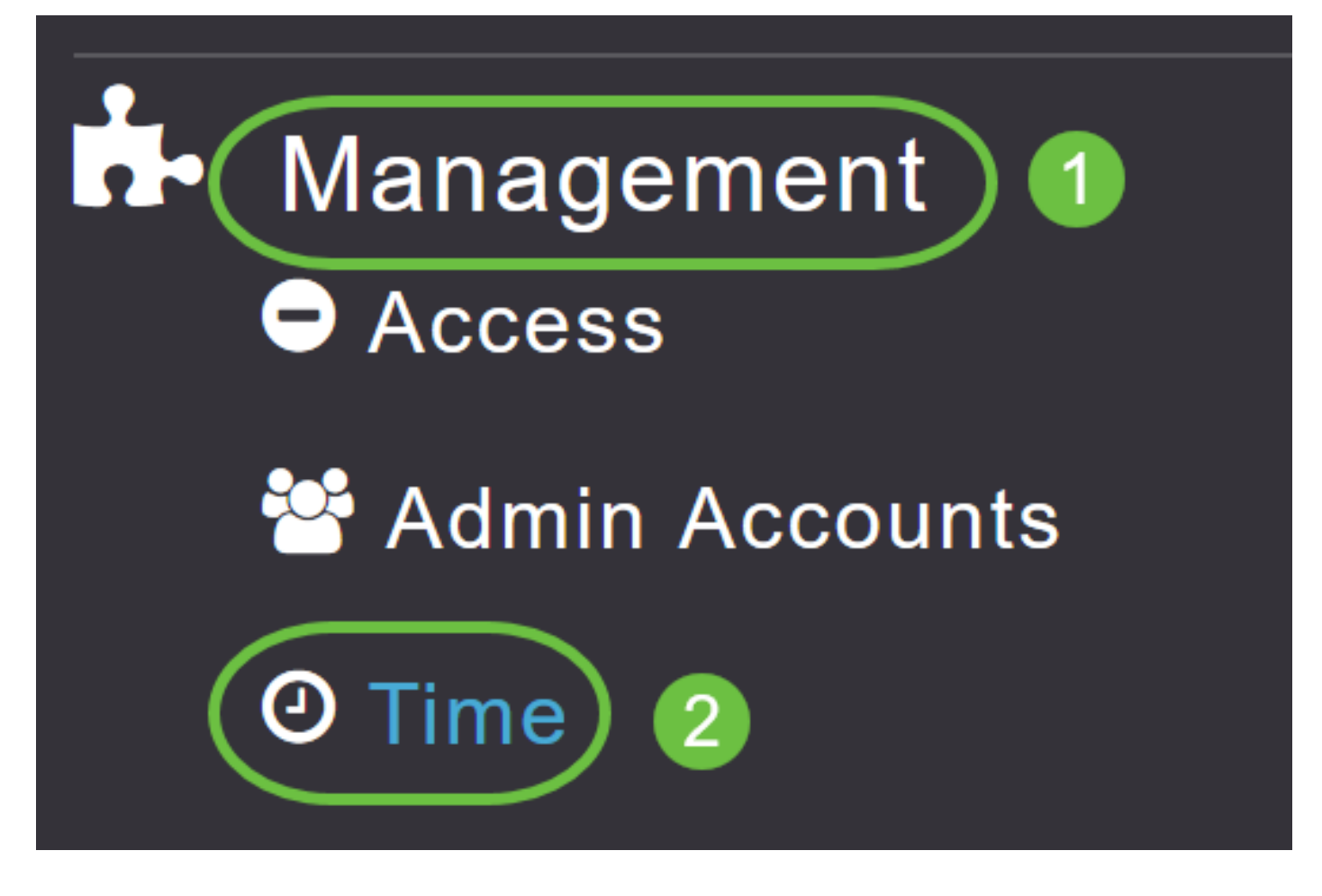

#### Etapa 3

Na lista suspensa *Fuso horário*, escolha seu fuso horário local. Quando você escolhe um fuso horário que usa DST (Horário de verão), o configura automaticamente seu relógio do sistema para refletir a alteração de horário quando ocorre o DST.

| Time        |                                                                |        |                                                 |
|-------------|----------------------------------------------------------------|--------|-------------------------------------------------|
| O Time Zone | (GMT -6:00) Central Time (US and Canada)<br>(GMT -11:00) Samoa | •<br>^ | Set Time Automatically<br>From Current Location |
|             | (GMT -10:00) Hawaii                                            |        |                                                 |
| Set T       | (GMT -9:00) Alaska                                             |        |                                                 |
|             | (GMT -8:00) Pacific Time (US and Canada)                       |        |                                                 |
| NIP         | (GMT -7:00) Mountain Time (US and Canada)                      | 5)     |                                                 |
|             |                                                                | ~      |                                                 |
|             | Арріу                                                          |        |                                                 |

Nos EUA, o Horário de Verão começa no segundo domingo de março e termina no primeiro domingo de novembro.

#### Passo 4

Marque a caixa de seleção **Definir horário automaticamente do local atual** para definir a hora com base no fuso horário especificado.

#### Time

| O Time Zone | (GMT -6:00) Ce   | entral Time (US and Canada) • |         |           | Set Time Automatically<br>From Current Location |
|-------------|------------------|-------------------------------|---------|-----------|-------------------------------------------------|
| Set T       | ïme Manually *   | 06/16/2020 07:59 PM           | <b></b> |           |                                                 |
| NTP         | Polling Interval | 86400                         |         | (seconds) |                                                 |

#### Etapa 5

No campo Definir horário manualmente:

- Clique no *ícone de calendário* e escolha o mês, o dia e o ano.
- Clique no *ícone do relógio* e especifique a hora, em horas e minutos.

| Set Time Manually *  | 06/16/2020 07:59 PM |      |       |      |       |      |    |
|----------------------|---------------------|------|-------|------|-------|------|----|
| NTP Polling Interval | → June 2020 ►       |      |       |      | •     |      |    |
|                      | Su                  | Мо   | Tu    | We   | Th    | Fr   | Sa |
|                      | 31                  | 1    | 2     | 3    | 4     | 5    | 6  |
|                      | 7                   | 8    | 9     | 10   | 11    | 12   | 13 |
| rs                   | 14                  | 15   | 16    | 17   | 18    | 19   | 20 |
| P Server             | 21                  | 22   | 23    | 24   | 25    | 26   | 27 |
| TP Index             | 28                  | 29   | 30    | 1    | 2     | 3    | 4  |
|                      | 5                   | 6    | 7     | 8    | 9     | 10   | 11 |
|                      |                     | Tues | sday, | June | e 16, | 2020 |    |

| Set Time Manually *  | 06/16/2020 07:59 PM |   |
|----------------------|---------------------|---|
| NTP Polling Interval | 12:00 AM            | ^ |
|                      | 12:30 AM            |   |
|                      | 1:00 AM             |   |
|                      | 1:30 AM             |   |
| S                    | 2:00 AM             |   |
| -                    | 2:30 AM             | ~ |

#### Etapa 6

#### Clique em Apply.

| Time         |                  |                          |     |           |                                                   |
|--------------|------------------|--------------------------|-----|-----------|---------------------------------------------------|
| () Time Zone | (GMT -6:00) C    | entral Time (US and Cana | da) | ·         | Set Time Automatically<br>☑ From Current Location |
|              |                  |                          |     |           |                                                   |
| Set          | lime Manually *  | 06/16/2020 07:59 PM      |     |           |                                                   |
| NTP          | Polling Interval | 86400                    |     | (seconds) |                                                   |
|              | (                | Apply                    |     |           |                                                   |

#### Usando servidores NTP para definir automaticamente a data e a hora

Você pode ter até três servidores NTP, para os quais o AP mestre pode sincronizar automaticamente para definir a data e a hora.

Por padrão, três servidores NTP são criados automaticamente. Os nomes de domínio totalmente qualificados (FQDN) padrão dos servidores NTP são:

- 0.ciscome.pool.ntp.org, com valor de índice NTP 1
- 1.ciscome.pool.ntp.org, com valor de Índice NTP 2
- 2.ciscome.pool.ntp.org, com valor de índice NTP 3

#### Adicionando e editando servidores NTP

#### Passo 1

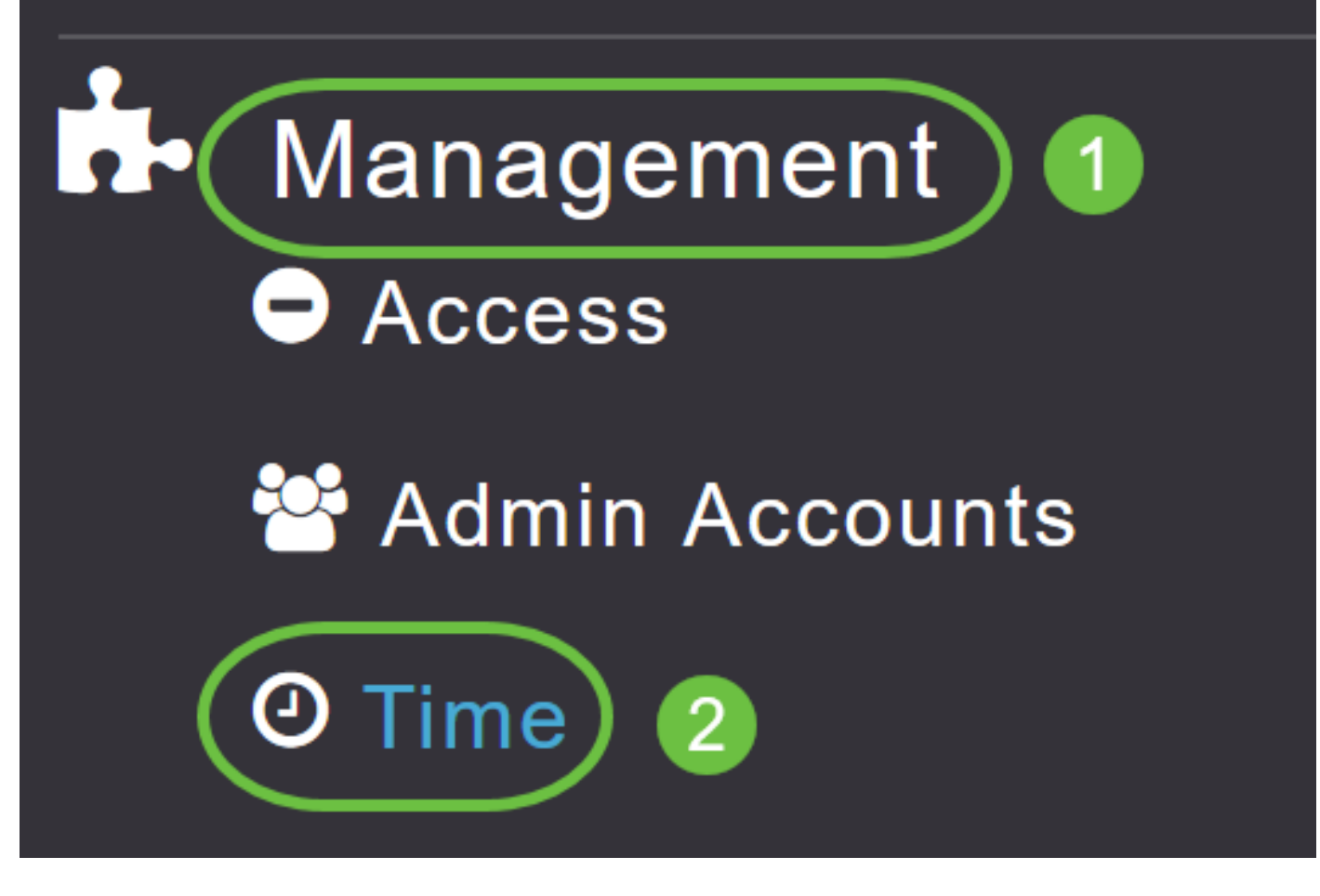

A janela Configurações de horário é exibida, com o fuso horário definido mostrado na parte superior da página. A data e a hora atuais são exibidas no campo Definir hora manualmente. Os servidores NTP existentes, se houver, são listados na ordem dos valores do Índice NTP.

#### Passo 2

No campo Intervalo de sondagem NTP, especifique o intervalo de sondagem, em segundos.

| ⑦ Time Zone (GMT -6:00) Central Time (US and Canada) Set Time Automatically From Current Location Set Time Manually * 06/16/2020 07:59 PM ■ ○ NTP Polling Interval 86400 (seconds) | Time        |                  |                          |          |           |                                                   |
|----------------------------------------------------------------------------------------------------|-------------|------------------|--------------------------|----------|-----------|---------------------------------------------------|
| Set Time Manually * 06/16/2020 07:59 PM<br>NTP Polling Interval 86400 (seconds)                                                                                                    | O Time Zone | (GMT -6:00) Ce   | entral Time (US and Cana | da)      | Ţ         | Set Time Automatically<br>☑ From Current Location |
| NTP Polling Interval                                                                                                    | Set T       | ime Manually *   | 06/16/2020 07:59 PM      | <b>•</b> |           |                                                   |
|                                                                                                    | NTP         | Polling Interval | 86400<br>Apply           |          | (seconds) |                                                   |

#### Etapa 3

Para editar um servidor NTP existente, clique no ícone Editar adjacente.

#### **NTP Servers**

| ⊕Add New   | NTP Server |                        |            |               |
|------------|------------|------------------------|------------|---------------|
| Action     | NTP Index  | NTP Server             | NTP Status | Apply for APs |
| 🕑 ×        | 1          | 0.ciscome.pool.ntp.org | In Sync    | false         |
| <b>X</b>   | 2          | 1.ciscome.pool.ntp.org | Not Tried  | false         |
| <b>Ø</b> × | 3          | 2.ciscome.pool.ntp.org | Not Tried  | false         |

Para adicionar um novo servidor NTP, clique em Adicionar novo servidor NTP.

| NTP Serv   | vers       |                        |            |               |
|------------|------------|------------------------|------------|---------------|
| ⊕Add New   | NTP Server |                        |            |               |
| Action     | NTP Index  | NTP Server             | NTP Status | Apply for APs |
| <b>X</b>   | 1          | 0.ciscome.pool.ntp.org | In Sync    | false         |
| <b>Z</b> × | 2          | 1.ciscome.pool.ntp.org | Not Tried  | false         |
| <b>Z</b> × | 3          | 2.ciscome.pool.ntp.org | Not Tried  | false         |

#### Passo 4

Você pode adicionar ou editar os seguintes valores para um servidor NTP:

*NTP Index* - Especifique um valor NTP Index para definir a prioridade do servidor NTP. Os valores do índice NTP podem ser definidos de 1 a 3, na ordem de prioridade decrescente. O AP mestre tentará sincronizar com o servidor NTP com a prioridade mais alta primeiro, até que o tempo especificado do intervalo de pesquisa termine. Se a sincronização for bem-sucedida, o AP mestre não continuará tentando sincronizar com nenhum dos servidores NTP restantes. Se a sincronização não for bem-sucedida, o AP mestre tentará sincronização não for bem-sucedida, o AP mestre tentará sincronizar com o próximo servidor NTP.

*NTP Server* - Especifique o endereço IPv4 ou o FQDN para o servidor NTP. Quando você especifica um FQDN, uma pesquisa de DNS é feita. Se a pesquisa falhar, um erro será registrado no servidor Syslog. O AP mestre continuará a resolver esse FQDN e os erros serão registrados até que você altere a configuração do NTP ou especifique um FQDN válido.

# Edit NTP Server details NTP Index NTP Server 0.ciscome.pool.ntp.org Apply for APs

Apply

Cancel

#### Etapa 5

Clique em Apply.

| Edit NTP Server details           | × |
|-----------------------------------|---|
| NTP Index 1                       |   |
| NTP Server 0.ciscome.pool.ntp.org |   |
| Apply for APs                     |   |
| Apply Sector                      |   |

#### Status do servidor NTP

A tabela do servidor NTP na página Configurações de horário exibe o status da conexão com cada servidor NTP na coluna *Status NTP*. O status pode ser um dos seguintes:

- Não tentado Ainda não foi tentada uma sincronização.
- Em Sincronização O tempo do AP mestre está em sincronização com o servidor NTP.
- Não sincronizado O tempo do AP mestre não está em sincronização com o servidor NTP.
- Em andamento Está sendo tentada uma sincronização.

#### **NTP Servers**

| ⊕Add New   | NTP Server |                        |            |               |
|------------|------------|------------------------|------------|---------------|
| Action     | NTP Index  | NTP Server             | NTP Status | Apply for APs |
| <b>Ø</b> 🗙 | 1          | 0.ciscome.pool.ntp.org | In Sync    | false         |
| <b>Ø</b> 🗙 | 2          | 1.ciscome.pool.ntp.org | Not Tried  | false         |
| <b>Ø</b> × | 3          | 2.ciscome.pool.ntp.org | Not Tried  | false         |

#### Excluindo e desabilitando servidores NTP

Para excluir um servidor NTP

#### Passo 1

Escolha Gerenciamento > Hora.

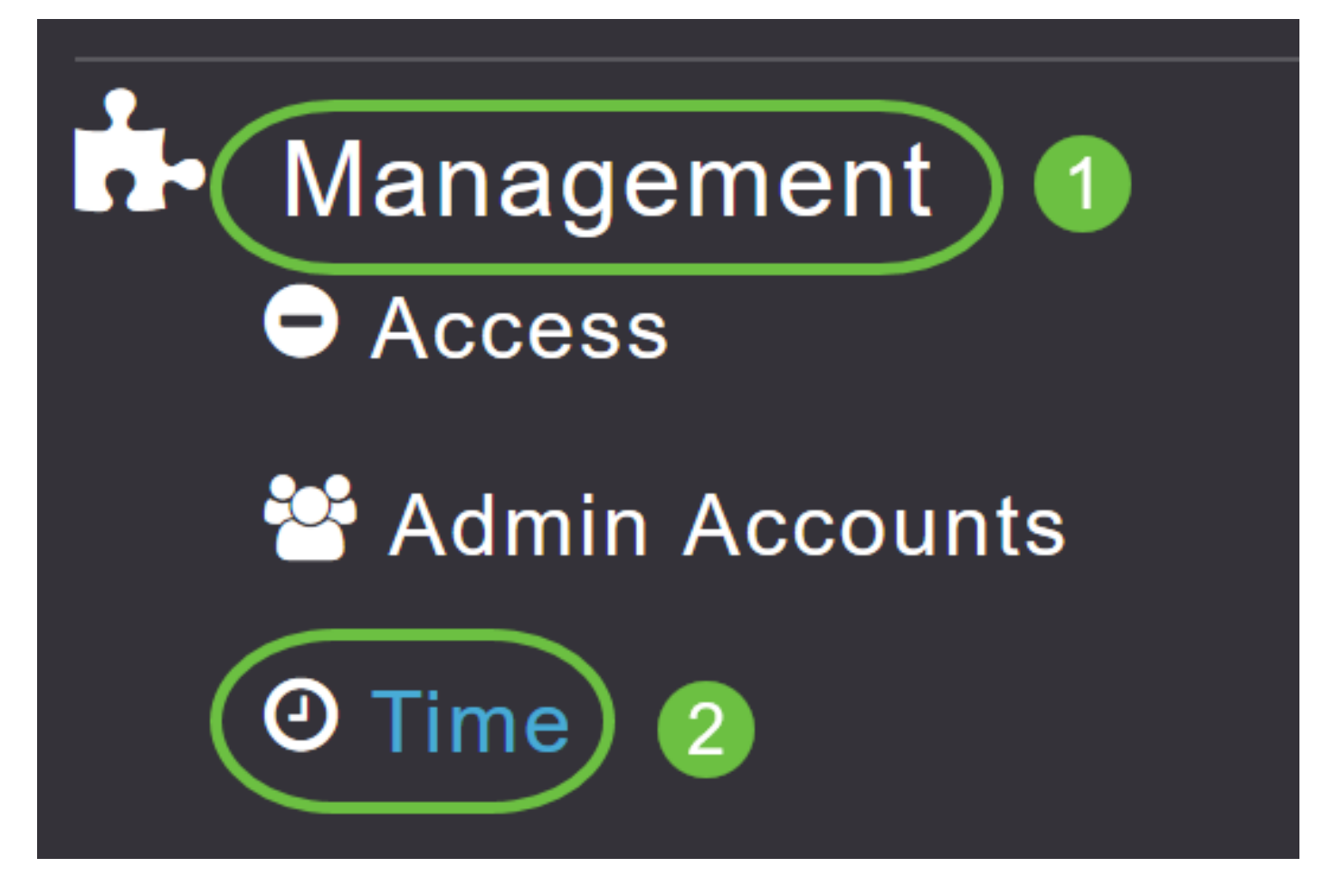

Passo 2

Na página Configurações *de hora*, clique no ícone **Excluir** adjacente ao servidor NTP que deseja excluir.

#### **NTP Servers**

| ⊕Add Nev   | w NTP Server |                        |            |               |
|------------|--------------|------------------------|------------|---------------|
| Action     | NTP Index    | NTP Server             | NTP Status | Apply for APs |
| <b>(x)</b> | 1            | 0.ciscome.pool.ntp.org | In Sync    | false         |
| <b>X</b>   | 2            | 1.ciscome.pool.ntp.org | Not Tried  | false         |
| <b>Ø</b> × | 3            | 2.ciscome.pool.ntp.org | Not Tried  | false         |

#### Etapa 3

Clique em OK na caixa de diálogo de confirmação.

# Are you sure you want to delete this Server?

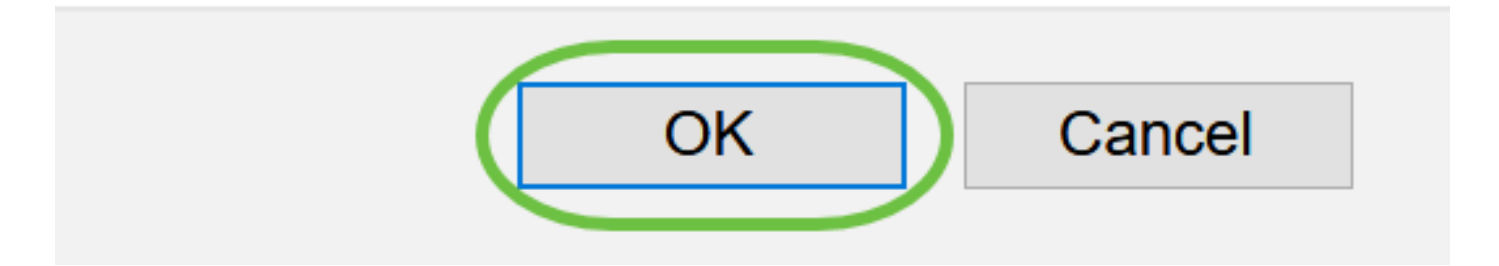

Para desabilitar a opção de configurar a data e a hora usando servidores NTP, você precisará excluir todos os servidores NTP configurados seguindo o processo acima.

## Conclusão

Vocês estão prontos! Agora, você configurou com êxito as configurações de hora no seu AP CBW.

Perguntas mais freqüentes Upgrade de firmware RLANs Criação de perfis de aplicativos Criação de perfil do cliente Ferramentas AP mestras Umbrella Usuários de WLAN Registro Modelagem de tráfego Rogues Interferidores Gerenciamento de configuração Modo de malha de configuração de porta